## Assunto: Integração eproc x DJEN

infoepro

**Competência**: Todas Público-alvo: Públicos externo e interno **Conteúdo**: Rotina de trabalho na integração entre eproc e o Diário da Justiça Eletrônico Nacional (DJEN)

O Diário da Justica Eletrônico Nacional – DJEN é o instrumento oficial nacional de publicação dos atos judiciais, substituindo o Diário da Justiça Eletrônico do Tribunal de Justiça paulista a partir de 16/05/2025. Sua utilização é obrigatória para processos judiciais.

#### Importante

No eproc foi desenvolvida uma integração com o DJEN, que assegura o envio dos conteúdos para publicação, a contagem e o controle automáticos dos prazos em aberto.

# Disponibilização e Publicação

Em regra, para minutas de Ato Ordinatório, Despacho e Decisão não é preciso selecionar o texto que deve ser publicado, pois o eproc encaminha para o DJEN a íntegra do conteúdo dos documentos publicáveis. Já para Sentenças e Acórdãos, selecione o texto publicável com o mouse e clique no botão "dispositivo", no menu de paragrafação, ou utilize os atalhos "Ctrl + D" ou, ainda, "Alt + D".

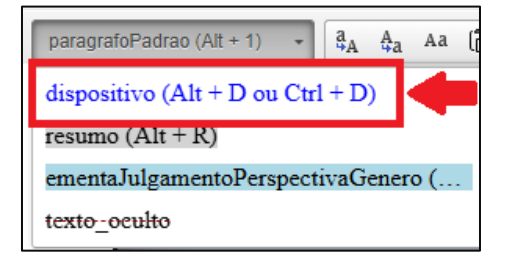

Descrição da imagem: tela "Editor de Minutas". Botão para definição do texto dispositivo em Sentenças ou Acórdãos.

Edição nº 42

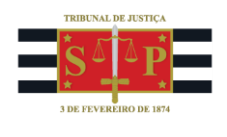

Uma vez assinado e movimentado o documento publicável no processo, inicia-se a rotina **automática** de **disponibilização** e **publicação** do conteúdo no DJEN por meio da geração de eventos próprios:

- Envio Expedida/certificada a intimação eletrônica;
- Disponibilização Disponibilizado no DJ Eletrônico;
- Publicação Publicado no DJ Eletrônico.

| Ever | ntos        |                     |                                                                                                    |         |                            |
|------|-------------|---------------------|----------------------------------------------------------------------------------------------------|---------|----------------------------|
| -    | Evento      | Data/Hora           | Descrição                                                                                                    | Usuário | Documentos                 |
| ģ    | 67          | 27/02/2025 10:52:03 | Publicado no DJ Eletrônico - no dia 27/02/2025 - Refer. ao Evento: 64                                                                                                    |         | Evento não gerou documento |
|      | 66          | 26/02/2025 11:53:11 | Disponibilizado no DJ Eletrônico - no dia 26/02/2025 - Refer. ao Evento: 64                                                                                                    |         | Evento não gerou documento |
|      | 65          | 25/02/2025 19:00:02 | Ato ordinatório praticado - Documento encaminhado à disponibilização no Diário Eletrônico - no dia<br>26/02/2025 - Refer. ao Evento: 64                                                                                                    | SECJF   | Partoord1                  |
| 41   | 64 <i>p</i> | 25/02/2025 18:31:45 | Expedida/certificada a intimação eletrônica<br>Refer. ao Evento 60<br>(EXEQUENTE - CAIXA ECONÔMICA FEDERAL - CEF)<br>Prazo: 5 dias Status:/ABERTO<br>Data inicial da contagem do prazo: 28/02/2025 00:00:00<br>Data final: 10/03/2025 23:59:59 | -       | Evento não gerou documento |

Descrição da imagem: tela "Capa do Processo – Tabela de Eventos". Destaque para os eventos relacionados à rotina de publicação no DJEN.

A rotina de publicação no DJEN obedece aos seguintes prazos:

Disponibilização: dia útil seguinte ao envio; Publicação: dia útil seguinte à disponibilização; Começo do prazo: dia útil seguinte à data da publicação.

## **Réu Revel**

Na hipótese de revelia, <u>antes de proceder à publicação</u>, acesse a aba "Partes e Representes", na capa do processo, e clique sobre o botão "Editar".

| Partes e Representant s 🔐 Editar 👔 🔤 🔤                     |                                                              |
|------------------------------------------------------------|--------------------------------------------------------------|
| AUTOR                                                      | RÉU                                                          |
| E Heloísa Leal (9 anos) (618.230.239-91 ✓) - Pessoa Física | ECHICO DA TIANA (25 anos) (259.779.610-81 Q) - Pessoa Física |

Descrição da imagem: tela "Capa do Processo". Destaque para o botão "Editar" na aba "Partes e Representantes".

Aberta a tela de Gerenciamento de Partes, clique no botão "Associar Procurador". Em seguida, na coluna Ações, ative a opção "Citado e sem Procurador".

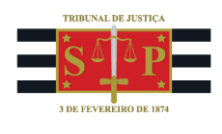

| Part         | Partes do processo e seus procuradores atuais: |                |  |            |                   |                                                                                                    |                                |
|--------------|------------------------------------------------|----------------|--|------------|-------------------|----------------------------------------------------------------------------------------------------|--------------------------------|
| $\checkmark$ | Tipo da Parte                                  | Nome da Parte  |  | Procurador | Procurador Dativo | Procurador Voluntário                                                                                     | Ações                          |
|              | AUTOR                                          | Heloísa Leal   |  |            | Não               | Não                                                                                                    | SELECTIE V                     |
|              | RÉU                                            | CHICO DA TIANA |  |            | Não               | Não                                                                                                    | SELECIONE V                    |
|              |                                                |                |  |            |                   | SELECIONE<br>Sem Procurador -<br>Citado e sem Pro<br>Não Citado<br>Citado por Edital<br>Citado por Hora C | Renúncia de Mandato<br>curador |

Descrição da imagem: tela "Gerenciamento de Procuradores de Partes". Indicação do local de alteração da situação do réu revel.

#### Feita a seleção, basta confirmá-la nas caixas de diálogo abertas pelo eproc.

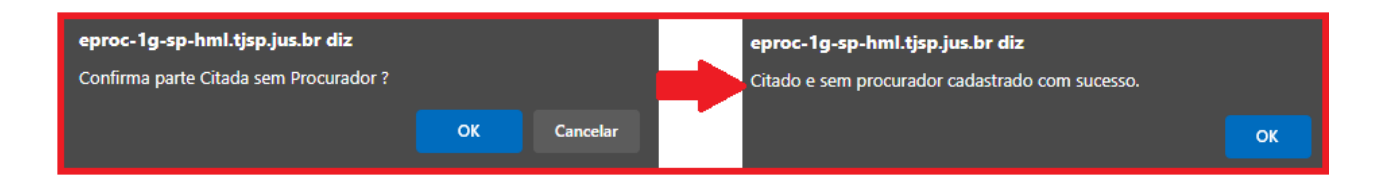

Descrição da imagem: caixas de diálogo geradas pelo eproc para confirmação da alteração da situação de revelia do réu.

De volta à capa do processo, observe que o réu revel é exibido na aba "Partes e Representantes" com a informação de que foi citado, porém não constituiu procurador:

| Partes e Representantes 📓 Editar 👔 😒 |                 |                                                                |
|--------------------------------------|-----------------|----------------------------------------------------------------|
| AUTOR                                |                 | RÉU                                                            |
| 🔚 Heloísa Leal                       | - Pessoa Física | E CHICO DA TIANA (25 anos) (259.779.610-81 Q ) - Pessoa Física |
|                                      |                 | Citado e sem Procurador                                        |

**Descrição da imagem:** tela "Capa do Processo – Partes e Representantes". Destaque sobre a situação do réu revel.

Agora, basta realizar a intimação via DJEN normalmente, seja pelo botão "Intimar", disponível na capa do processo, seja pelo agendamento de uma minuta, utilizando o evento "*Expedida/certificada a intimação – Publicação no Diário Eletrônico*".

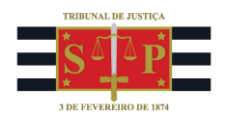

| E Agendar lancamento de evento/troca de localizador                  |           |      |      |             |            |                             |
|----------------------------------------------------------------------|-----------|------|------|-------------|------------|-----------------------------|
| Evento a ser lancado:                                                |           |      |      |             |            |                             |
| Decisão/Despacho - Despacho (11010)                                  |           |      |      |             |            |                             |
| Eventos Complementares:                                              |           |      |      |             |            |                             |
|                                                                      | *         |      |      |             |            |                             |
| Intimar / Citar Partes                                               |           |      |      |             |            |                             |
| Expedida/certificada a intimação eletrônica - Publicação no Diário E | letrônico |      |      |             | `          |                             |
|                                                                      |           |      |      |             |            |                             |
| (+) Salval dados e incluir nova intimaçaorcitação                    |           |      |      |             |            |                             |
| ☐ BOpções Avançadas                                                  |           |      |      |             |            |                             |
| O Por Tipo de Parte  O Por Por Por Por Por Por Por Por Por Por       | ólo       |      |      |             |            |                             |
| Selecionar Partes:                                                   | Prazo:    |      |      |             |            |                             |
| <u>Todos</u>                                                         |           | dias | ou   | Data final: | 12         | 🗌 Intimação Urgente (Todos) |
| Autores                                                              |           | dias | ou   | Data final: | 11-<br>11- | 🗆 Intimação Urgente         |
| ✓ <u>Réus</u>                                                        | 15        | dias | ou 🗧 |             | 14-<br>14- | 🗆 Intimação Urgente         |
| Interessados                                                         |           | dias | ou   | Data final: | 12-        | Intimação Urgente           |
| □ <u>MP (Custos iuris)</u>                                           |           | dias | ou   | Data final: | 12:        | 🗆 Intimação Urgente         |
| Demais Partes                                                        |           | dias | ou   | Data final: | 12         | 🗆 Intimação Urgente         |

Descrição da imagem: tela "Nova Minuta". Destaque sobre os campos a serem preenchidos no agendamento da minuta para intimação do réu revel.

#### **Controle de Localizadores**

Como cada fase da integração com o DJEN (<u>conforme mencionado mais acima, na página 1</u>) gera um evento específico no processo, cada unidade judicial pode criar regras de automação (ATP) para copiar os processos em localizadores próprios a fim de acompanhar o procedimento de **disponibilização**, **publicação** e **abertura de prazo**.

Porém, sem prejuízo disso, na guia **Relatórios**, será possível extrair informações atualizadas diariamente sobre os processos enviados para disponibilização e para publicação: *RELATÓRIO DE COMUNICAÇÕES DE INTIMAÇÕES ENVIADAS AO DJEN*.

Na hipótese de ocorrer qualquer erro ou inconsistência na rotina de disponibilização no DJEN, o processo será automaticamente inserido no localizador de sistema: **ERRO\_ENVIO\_INTIMAÇÃO\_DJEN**.

#### Consulta

O conteúdo dos **documentos produzidos no eproc** (despachos, decisões, sentenças e ementas de acórdão) são visíveis integralmente pelos advogados das partes, tanto por meio da consulta no painel do DJEN (<u>https://comunica.pje.jus.br/</u>), quanto no painel do advogado no eproc.

Já as intimações relativas a **documentos não produzidos no eproc** – por exemplo: intimação do advogado do réu acerca de uma petição juntada pelo autor – não têm seu conteúdo visível no painel do DJEN, de modo que ali é indicado apenas o evento a que a intimação se refere.

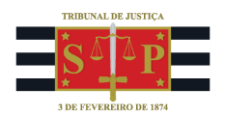

| ão: 1ª Vara Federal de Novo     E)       nburgo     R | EXECUÇÃO DE TÍTULO EXTRAJUDICIAL Nº .2018.4.04.7108/RS<br>RELATOR : GUILHERME |  |  |  |  |
|-------------------------------------------------------|-------------------------------------------------------------------------------|--|--|--|--|
| a de disponibilização: E                              | XEQUENTE : CAIXA ECONOMICA FEDERAL - CEF<br>ATO ORDINATÓRI                    |  |  |  |  |
| o de comunicação: Intimação                           |                                                                               |  |  |  |  |
| io: Diário de Justiça Eletrônico In                   | ntimação realizada no sistema eproc.                                          |  |  |  |  |
| eiro teor: Clique aqui                                | ato refere-se ao seguinte evento:                                             |  |  |  |  |
| te(s) Ev                                              | vento 60 - 25/11/2024 - Juntado(a)                                            |  |  |  |  |
| CAIXA ECONÔMICA<br>FEDERAL - CEF                      |                                                                               |  |  |  |  |
| rogado(s)                                             |                                                                               |  |  |  |  |
| DIEGO - OAB                                           |                                                                               |  |  |  |  |
| ogado(s)<br>DIEGO - OAB<br>RS-RSI                     |                                                                               |  |  |  |  |

Descrição da imagem: consulta de publicações disponíveis no DJEN. Destaque para uma intimação referente a documento não gerado no eproc.

As intimações de **processos sigilosos** não mencionam os nomes das partes nem o conteúdo das intimações, referindo apenas o número dos autos e os nomes dos advogados.

| Processo .2025.4.04.0000                       |                                                            |
|------------------------------------------------|------------------------------------------------------------|
| Órgão: SECRETARIA DA 1a. TURMA                 | Processo sigiloso                                          |
| Data de disponibilização:                      |                                                            |
| Tipo de comunicação: Intimação                 | Para visualização do documento, consulte os autos digitais |
| Meio: Diário de Justiça Eletrônico<br>Nacional |                                                            |
| Parte(s)                                       |                                                            |
| SIGILO                                         |                                                            |
| Advogado(s)                                    |                                                            |
| DANIEL - OAB<br>PR-PR(                         |                                                            |

Descrição da imagem: exemplo de consulta de publicação de processo sigiloso disponível no DJEN.

## Painel do advogado no eproc

Mesmo com a implementação do DJEN, o painel do advogado no eproc continuará a receber as comunicações referentes às intimações dos processos em que atua.

Essas intimações não terão mais a opção de abrir o prazo, uma vez que a abertura do prazo é automática e realizada a partir do primeiro dia útil seguinte à publicação, porém será possível consultar os processos com intimações disponíveis a partir do localizador PROCESSOS COM PRAZO EM ABERTO, bem como:

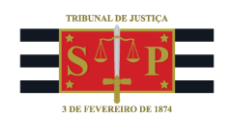

- renunciar a prazos;
- movimentar processos;
- peticionar, independentemente do início de prazo ou da publicação.

# **Contagem dos prazos**

A contagem dos prazos é iniciada automaticamente no primeiro dia útil seguinte após a publicação da intimação no DJEN.

## **Dúvidas**

Dúvidas sobre o procedimento podem ser solucionadas pelo portal de chamados.